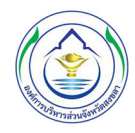

## หน้าจอหลักสำหรับผู้ใช้ระบบ

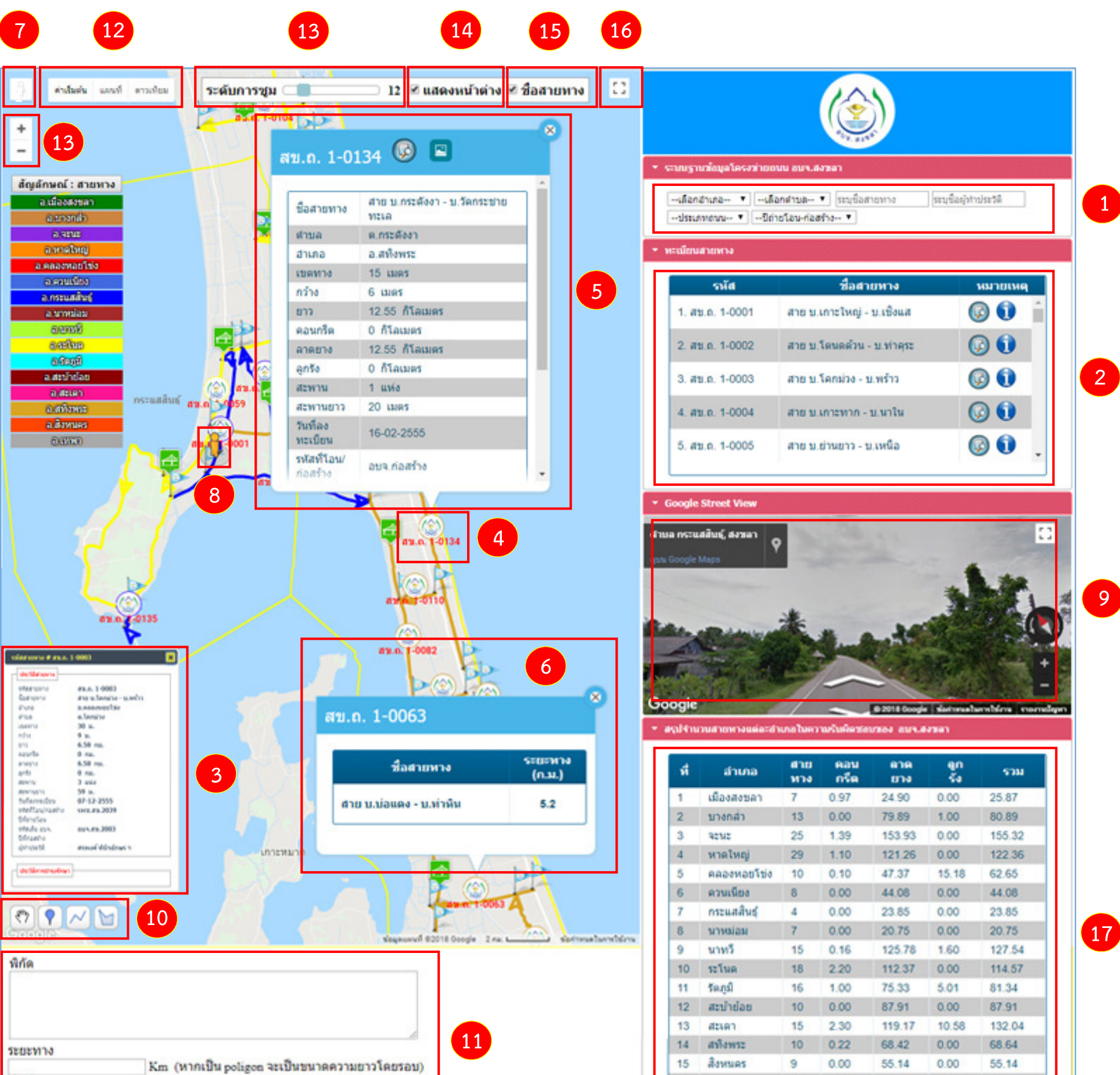

| พื้นที่ | m² (หาร 1000000 จะได้ เท่ากับหน่วย km²) |   | 16   | เทพา          | 13  | 0.00 | 114.78   | 0.00  | 114. |
|---------|-----------------------------------------|---|------|---------------|-----|------|----------|-------|------|
|         |                                         |   |      | 5734          | 209 | 9.44 | 1,274.94 | 33.36 | 1,3  |
|         |                                         | C | WNIT | อย : ก็โลเมตร |     |      |          |       |      |
|         |                                         | _ |      |               |     |      |          |       |      |

7.74

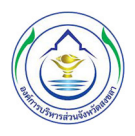

# คำอธิบายการใช้งานระบบสารสนเทศภูมิศาสตร์ (GIS) โครงข่ายถนน สำหรับผู้ใช้ทั่วไป

### 1. การค้นหาทะเบียนสายทาง

- 1.1 กรอกรายละเอียดการค้นหาใน 1 อย่างใดอย่างหนึ่งจากรายการดังต่อไปนี้
  - เลือกอำเภอ และหรือ เลือกตำบล
  - ระบุชื่อสายทาง
  - ระบุชื่อผู้ทำประวัติ หรือ ชื่อผู้คุมงาน
  - ประเภทถนน (ถ่ายโอน หรือ อบจ.ก่อสร้างเอง) และหรือ ปีที่ถ่ายโอน-ก่อสร้าง
- 1.2 เมื่อเลือกรายการแล้ว ผลลัพธ์ทะเบียนสายทาง แสดงดังตาราง 🛛 🖊 🗌
- 1.3 จากตาราง 🔼 เมื่อคลิก 😡 จะซูมไปยังสายทาง และเมื่อคลิก 🁔
  - จะแสดงรายละเอียดสายทางดัง 👩

#### 2. การดูข้อมูลรายละเอียดสายทาง

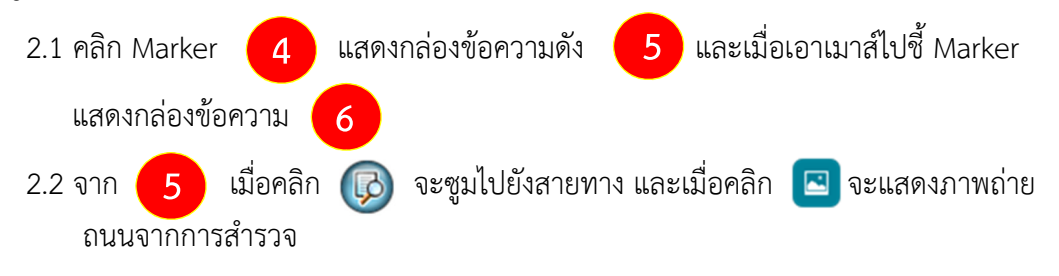

#### 3. การดู Street View สายทาง

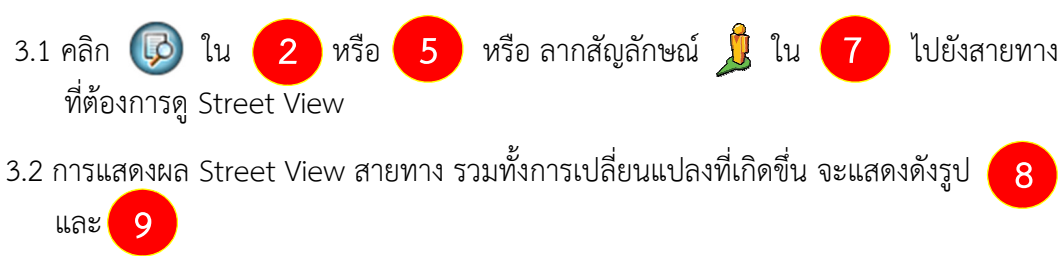

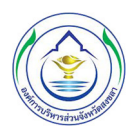

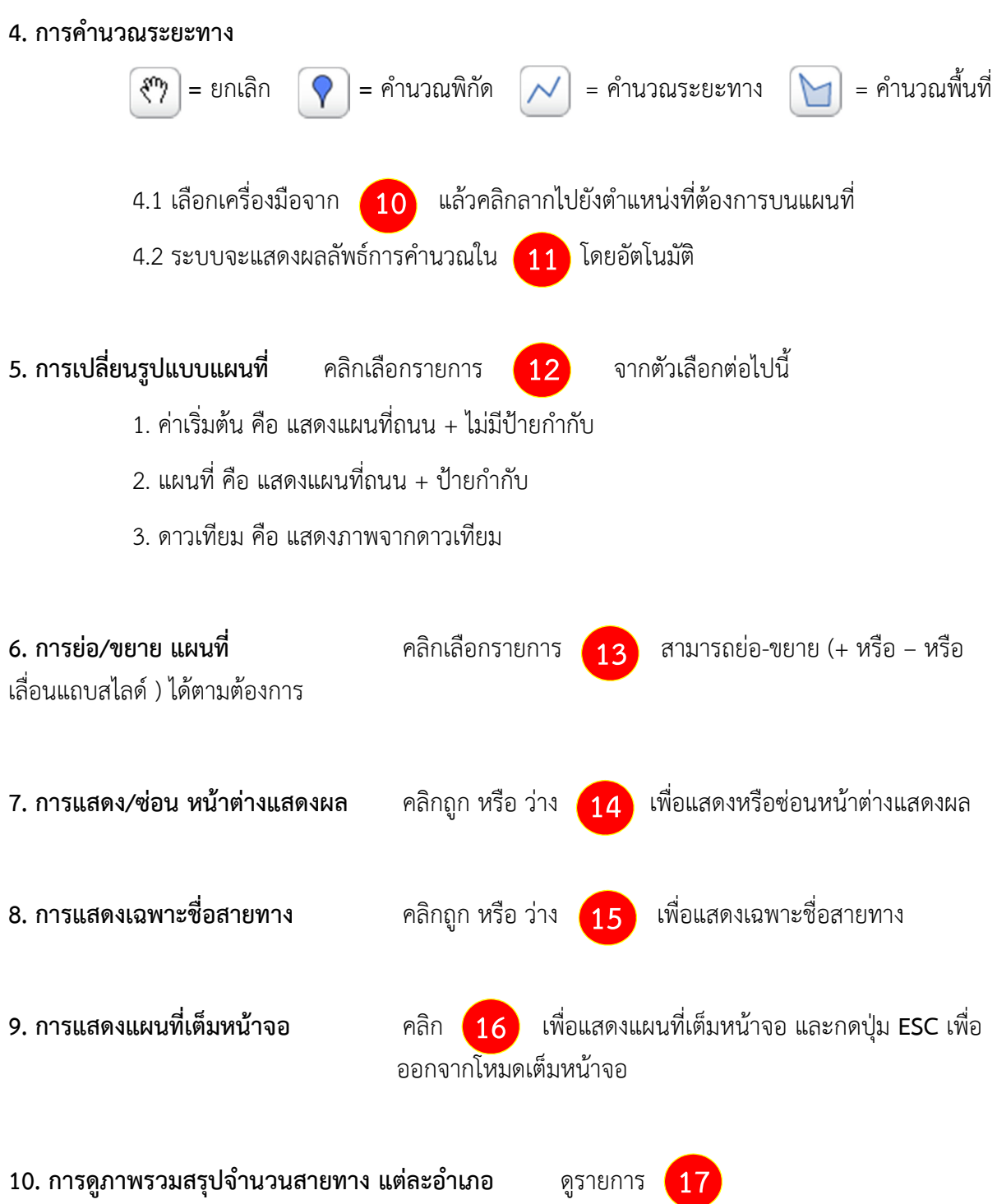